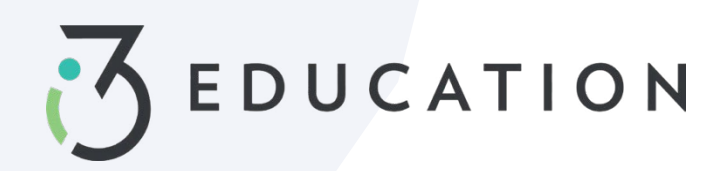

## PaySchools Central Configuración de la cuenta

#### Paso 1- Registrate

Configure una cuenta en https://payschoolscentral.com O descargue la aplicación

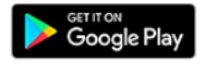

Download on the App Store

> clic en REGISTRARSE

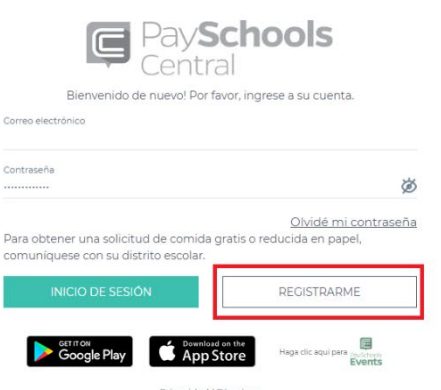

Privacidad | Términos ght0 de <u>PaySchools</u> - Versión 2022.08.23

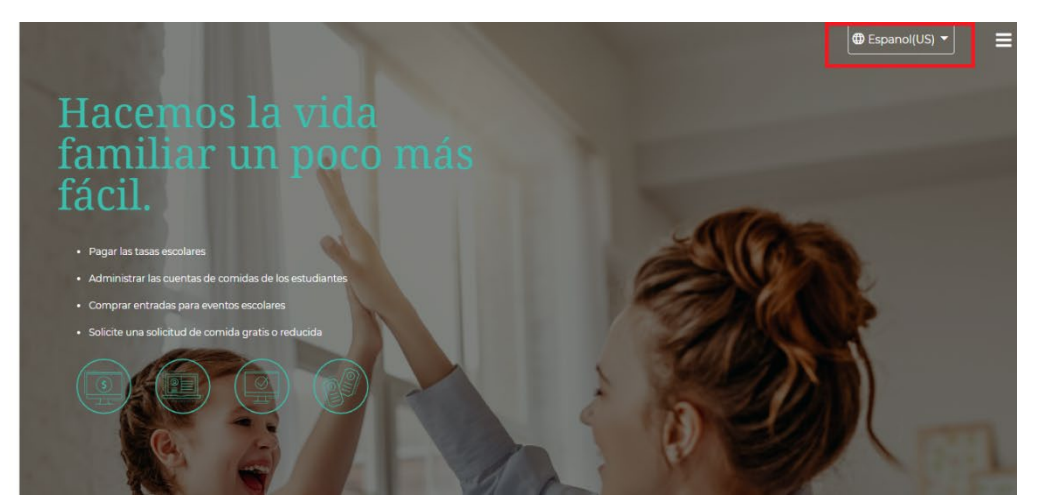

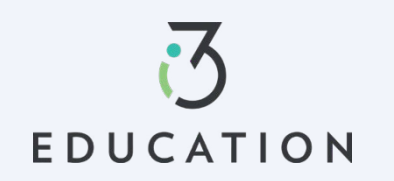

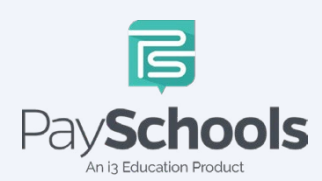

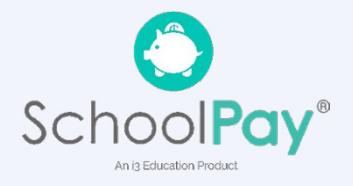

Se recomienda rellenar los campos marcados con un asterisco > número de teléfono móvil, ya que restablecerá su contraseña por mensaje de texto si es necesario > casilla Revisar y marcar acuerdo > Haga clic en Registrarse

| Preferencia de idioma *              |   |
|--------------------------------------|---|
| Espanol(US)                          | • |
| Correo electrónico *                 |   |
| Nombre *                             |   |
| Apellido *                           |   |
| Línea de dirección 1*                |   |
| Linea de dirección 2                 |   |
| Código postal *                      | 0 |
| Ciudad *                             |   |
| Estado *                             | • |
| Pais                                 |   |
| United States of America             | - |
| Número de teléfono                   |   |
| Número móvil                         |   |
| Preferencia para comunicaciones      |   |
| Correo electrónico  Mensaje de texto |   |

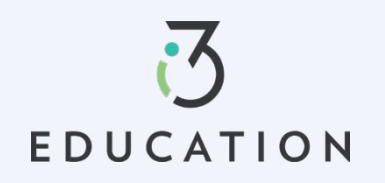

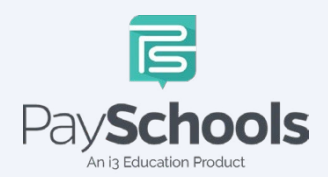

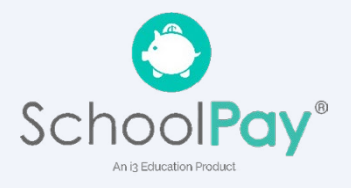

Abra el correo electrónico de PaySchools > enlace es VÁLIDO POR 30 MINUTOS > Si no activad dentro de los 30 minutos, vuelva a <u>https://payschoolscentral.com</u> > haga clic en olvidé mi contraseña para solicitar un nuevo correo electrónico

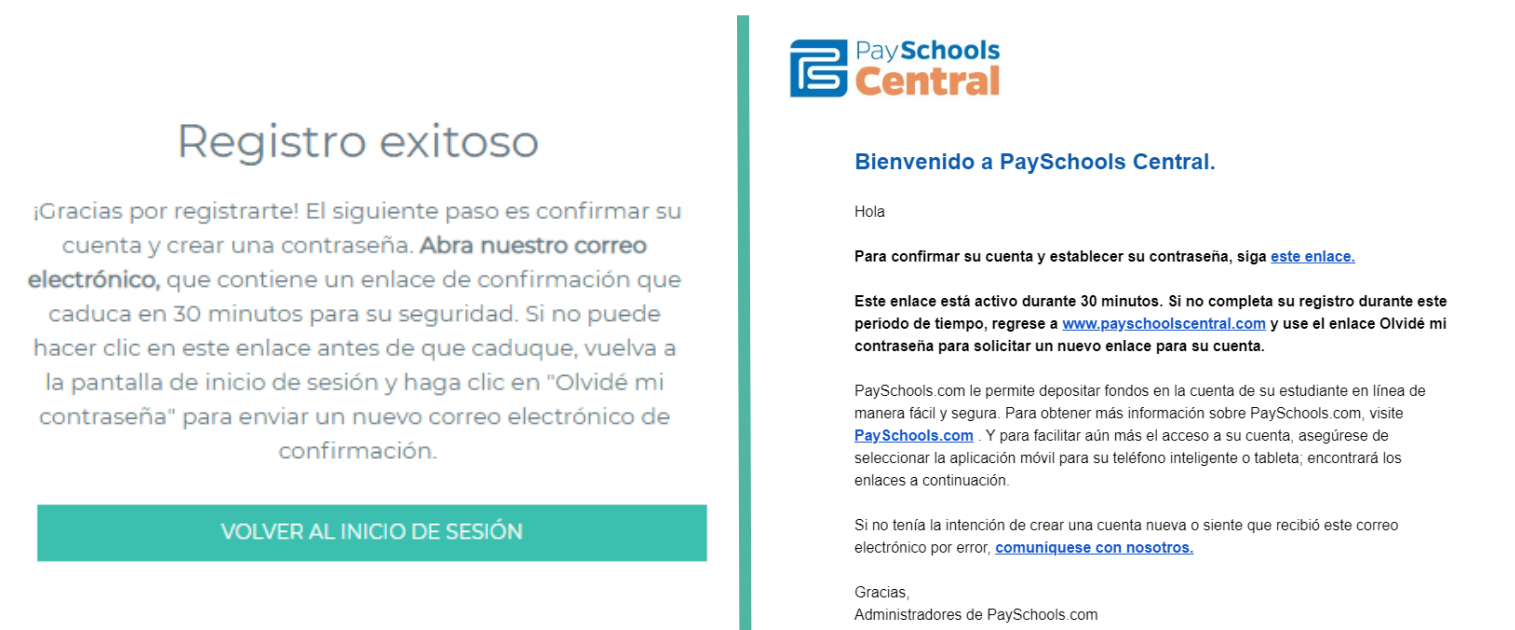

#### Paso 4

Ingrese el correo electrónico > cree y confirme la contraseña > haga clic en Confirmar

| Ingrese su dirección de correo electrónico | y contraseña para   |   |  |  |  |
|--------------------------------------------|---------------------|---|--|--|--|
| activar su cuenta.                         |                     |   |  |  |  |
| Correo electrónico *                       | orreo electrónico * |   |  |  |  |
| Contraseña *                               |                     |   |  |  |  |
|                                            | 0                   | 0 |  |  |  |
| Confirmar contraseña *                     |                     |   |  |  |  |
|                                            |                     |   |  |  |  |
| CONFIRMAR                                  |                     |   |  |  |  |
| Velueral inizia de acción                  | Borrar todo         |   |  |  |  |

### La contraseña se estableció correctamente

Su contraseña se ha establecido correctamente y ha recibido un correo electrónico de confirmación de nuestra parte. Ahora puede iniciar sesión en la página de inicio de sesión de PaySchools con su dirección de correo electrónico y contraseña

INICIO DE SESIÓN

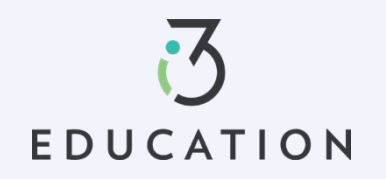

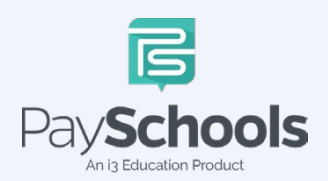

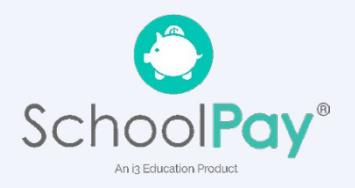

Seleccione y responda tres preguntas de seguridad > Haga clic en Seguro > Agregar estudiante(s) y/o personal en los campos obligatorios

| Proteger tu cuenta                                                                                                    |                                                                                        |                                                                 | Agregar estudiante o personal                                                                                                    |                                                                                                    |                                                                                                    |                                                                                                    |
|----------------------------------------------------------------------------------------------------|----------------------------------------------------------------------------------------|-----------------------------------------------------------------|----------------------------------------------------------------------------------------------------|----------------------------------------------------------------------------------------------------|----------------------------------------------------------------------------------------------------|----------------------------------------------------------------------------------------------------|
| egistrarme Alumnos                                                                                                    | Pagos                                                                                  | Notificaciones                                                  | Registrarme                                                                                                    | Alumnos                                                                                                    | Pagos                                                                                                    | Notificacio                                                                                              |
| NOS TOMAMOS LA SEGURIE<br>SERIO.                                                                                                    | DAD DE SU CUE                                                                          | NTA EN                                                          | INFORMACIÓ                                                                                                    | N                                                                                                    |                                                                                                    |                                                                                                    |
| i se comunica con nuestro centro de soporte<br>Igunas preguntas de seguridad para confirm<br>eleccione tres preguntas y proporcione resp | e para solicitar ayuda, le pe<br>nar que estamos hablando<br>uestas de al menos dos ca | adiremos que responda<br>o con usted.<br>aracteres de longitud. | Debido a las leyes de<br>personal a su cuenta.<br>que ingrese DEBEN o<br>PaySchools. Si tiene p<br>cuenta PaySchools, c<br>nombre o número de | privacidad, PaySchools no<br>La identificación del estu<br>coincidir con la informació<br>problemas para agregar un<br>omuníquese con su distrit<br>e identificación. | o puede ayudarlo a agre<br>diante o del personal, el<br>n que su distrito ha proj<br>n estudiante o miembro<br>co para verificar su ortog | gar estudiantes o<br>nombre y el apellido<br>porcionado a<br>del personal a su<br>rafía o el formato del |
| Pregunta de seguridad                                                                                                    | 1                                                                                      |                                                                 | Estado *                                                                                                    |                                                                                                    |                                                                                                    |                                                                                                    |
| Su respuesta *                                                                                                    |                                                                                        |                                                                 | Distrito *                                                                                                    |                                                                                                    |                                                                                                    |                                                                                                    |
| Pregunta de seguridad                                                                                                    | 2                                                                                      |                                                                 | Identificación del al                                                                                                    | umno *                                                                                                    |                                                                                                    |                                                                                                    |
| Seleccione una pregunta *                                                                                                    |                                                                                        |                                                                 | Nombre *                                                                                                    |                                                                                                    |                                                                                                    |                                                                                                    |
| Su respuesta *                                                                                                    |                                                                                        | Î                                                               | Apellido *                                                                                                    |                                                                                                    |                                                                                                    |                                                                                                    |
| Pregunta de seguridad                                                                                                    | 3                                                                                      | 176                                                             | Relación al Estudiar                                                                                                    | nte *                                                                                                    |                                                                                                    |                                                                                                    |
| Seleccione una pregunta *                                                                                                    |                                                                                        |                                                                 |                                                                                                    | Borra                                                                                                    | <u>r todo</u>                                                                                                    |                                                                                                    |
| ou respuesta                                                                                                    |                                                                                        |                                                                 |                                                                                                    | AGREGAR ESTU                                                                                                    | DIANTE/PERSONAL                                                                                                    |                                                                                                    |
| PR                                                                                                    | OTEGER                                                                                 |                                                                 |                                                                                                    | - 288                                                                                                    |                                                                                                    |                                                                                                    |

#### Agregar estudiante o personal

| Registrarme                                   | Alumnos                                    | Pagos                      | Notificaciones            |
|-----------------------------------------------|--------------------------------------------|----------------------------|---------------------------|
| GRACIAS                                       | !                                          |                            |                           |
| Gracias por agregar                           | a sus estudiantes y a su perso             | nal.                       |                           |
| Revise la lista a con<br>a estudiantes y a pe | tinuación y realice cambios ad<br>ersonal. | icionales, si es necesario | , para eliminar o agregar |
| Adam SMITH                                    |                                            |                            |                           |
| muarri amil I fi                              | •••                                        |                            |                           |
| IDENTIFICACIÓN D                              | ELNOMBRE DEL                               |                            |                           |
| 420959                                        | Anywhere USA                               |                            |                           |
| NOMBRE DE LA                                  | GRADO                                      |                            |                           |
| ESCUELA                                       | 7                                          |                            |                           |
| Middle School                                 |                                            |                            |                           |
| Guardián                                      | -                                          |                            |                           |
|                                               |                                            |                            |                           |
|                                               |                                            |                            |                           |
|                                               |                                            |                            |                           |
|                                               | CON                                        | TINUAR                     |                           |
|                                               | vo                                         | LVER                       |                           |
|                                               |                                            |                            |                           |
|                                               |                                            |                            |                           |

Una pantalla de resumen muestra todos los estudiantes y el personal agregado. El círculo verde indica que están activos, el círculo rojo indica que están inactivos. Si su estudiante o personal aparece como inactivo, comuníquese con su escuela para obtener ayuda.

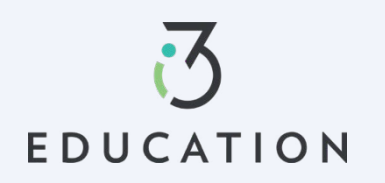

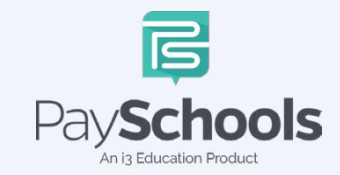

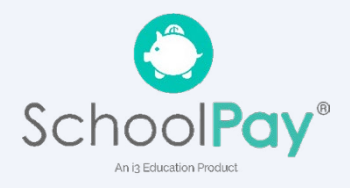

#### Paso 6- Método de pago

Seleccione Tarjeta de crédito/débito, ACH/Cheque u Omitir y agregar más tarde

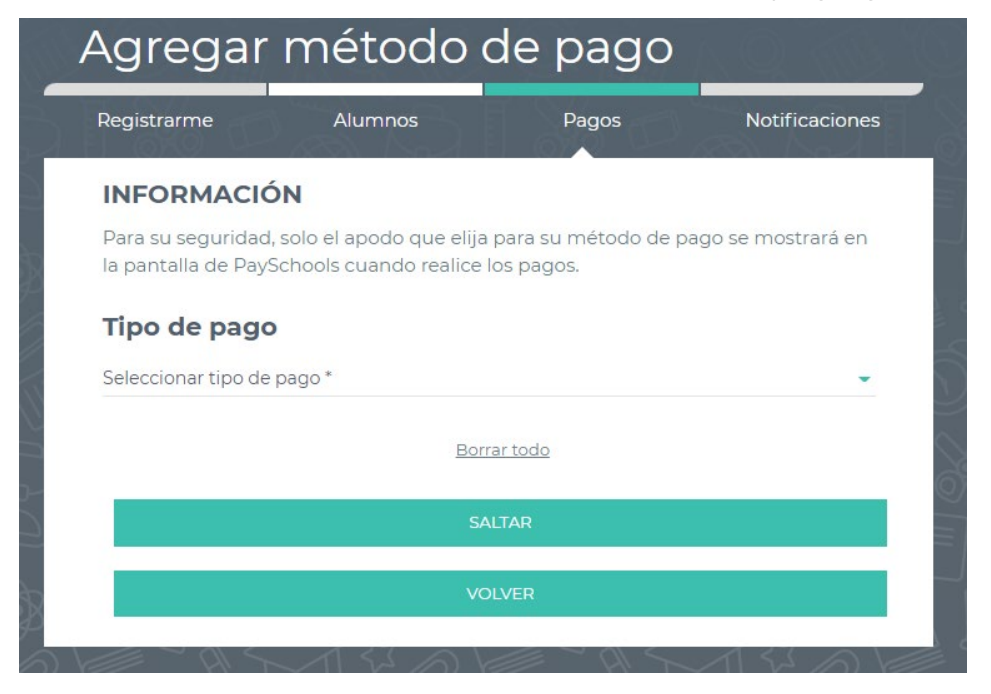

#### Paso 7- Notificaciones

Reciba un informe mensual consolidado de actividades de comidas para todos los estudiantes y el personal de su cuenta que tuvieron actividades de comidas en los últimos 30 días. Ej: 'Día del mes' establecido en el 4to; recibirá un informe consolidado de comidas de los últimos 30 días el 4 de cada mes.

| Registrarme | Alumnos           |   | Pagos                 | Notificaciones  |
|-------------|-------------------|---|-----------------------|-----------------|
| Cuenta de   | comidas           |   |                       | Instrucciones ( |
| Saldo       | Monto<br>\$ 5.00  | - | Saldo de comidas bajo |                 |
|             | Seleccione el día |   |                       |                 |

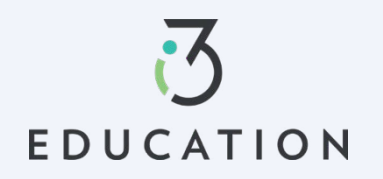

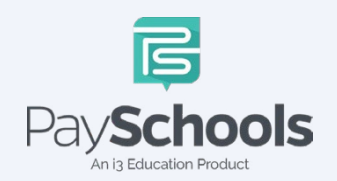

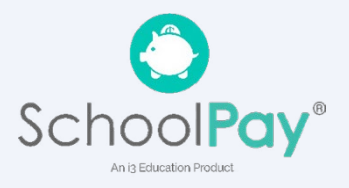

El registro está completo, vuelva al panel de control

# Felicitaciones

¡La configuración se ha completado!

IR AL PANEL

Por favor, no dude en ponerse en contacto con Servicio al cliente de PaySchools Central **877-393-6628** 

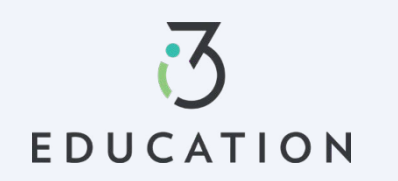

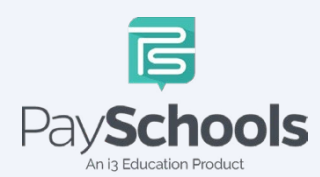

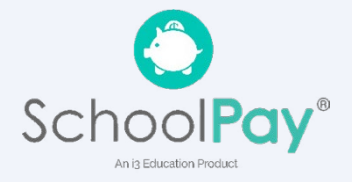